# UCHIDA ClickShare Bar

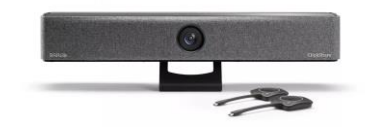

◆ web会議の準備:カメラ・マイクスピーカーと接続する

1)代表者1名がweb会議システムを起動し、 ボタンを接続します。

- ・カメラ・マイクスピーカーに接続する方を1名決めます。
- これから使用するweb会議システムを起動します。

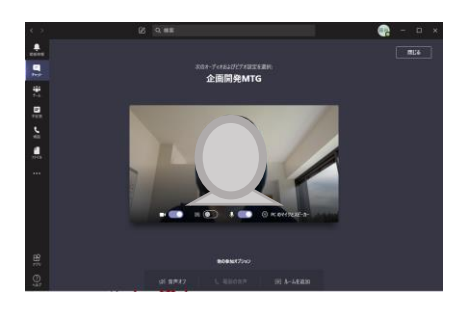

・ ボタンを、PCとUSB接続します。

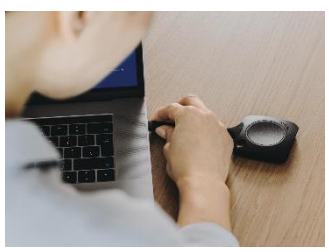

 ボタンはUSB-C端子です。PCにUSB-C端子がない 場合は、市販の変換アダプタをご利用頂くか、PC用 アプリをご利用ください。

### 2)実行ファイルを起動し、ボタンと本体を接続します。

- ・ボタンを、PCとUSB接続すると、PCに新しいドライブが表示されます。
- フォルダを開いてファイルを表示します。
- しばらく待っても起動しない場合は、「コンピュータ」→「ClickShare」を 開いてください。 ※PCの設定によって、フォルダが起動しない場合があります。
- ・ ClickShare\_for\_Windows.exe または

#### ClickShare\_for\_MacOSX.app をダブルクリックして起動します。

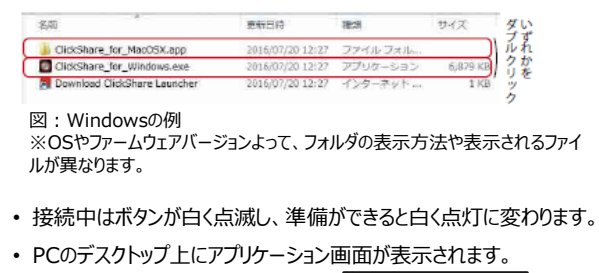

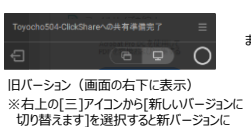

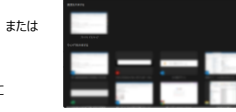

いうないです。 したがくことで、exe(app)クリックなしでボタンを挿すだけで利用できるようになります。 新パーション(画面の中央に表示) 新パーション(画面の中央に表示)

WindowsUpdate が自動化されているかについては、IT 管理者にご確認ください。

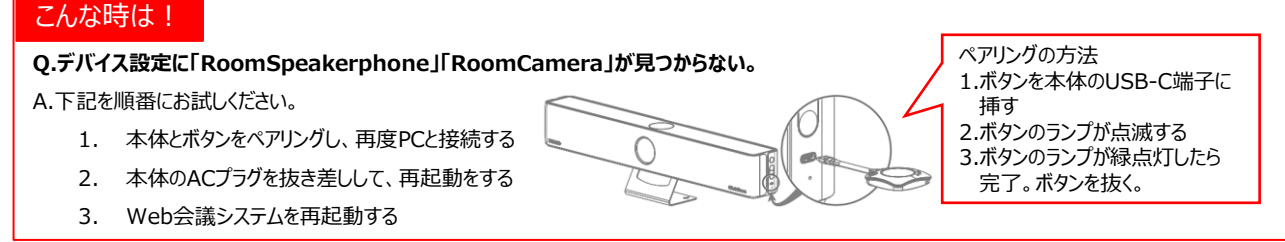

- ※ソフトウェア・ハードウェアのバージョンによって、動作や表示内容が異なる場合がございます。
- 3) 会議室のカメラ・マイクスピーカーに接続します。 ※接続ができるのは最初にボタンを挿した1台となります。
- ・web会議システムのデバイス設定(カメラ・マイクスピーカー設定)が、会議室の カメラ・マイクスピーカーになっているか確認してください。
- 自動で変わらない場合は、各web会議システムから「デバイス設定」メニューを 開き、マイク・スピーカーは「RoomSpeakerphone」に、カメラは 「RoomCamera」に変更してください。

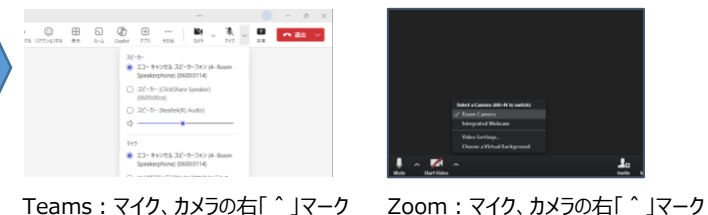

#### • ClickShareアプリからカメラ・マイクスピーカーのコントロールができます。

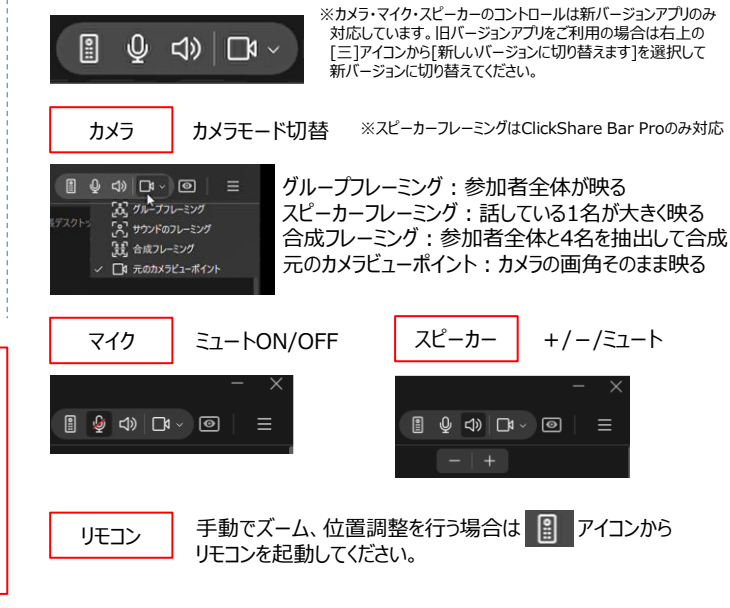

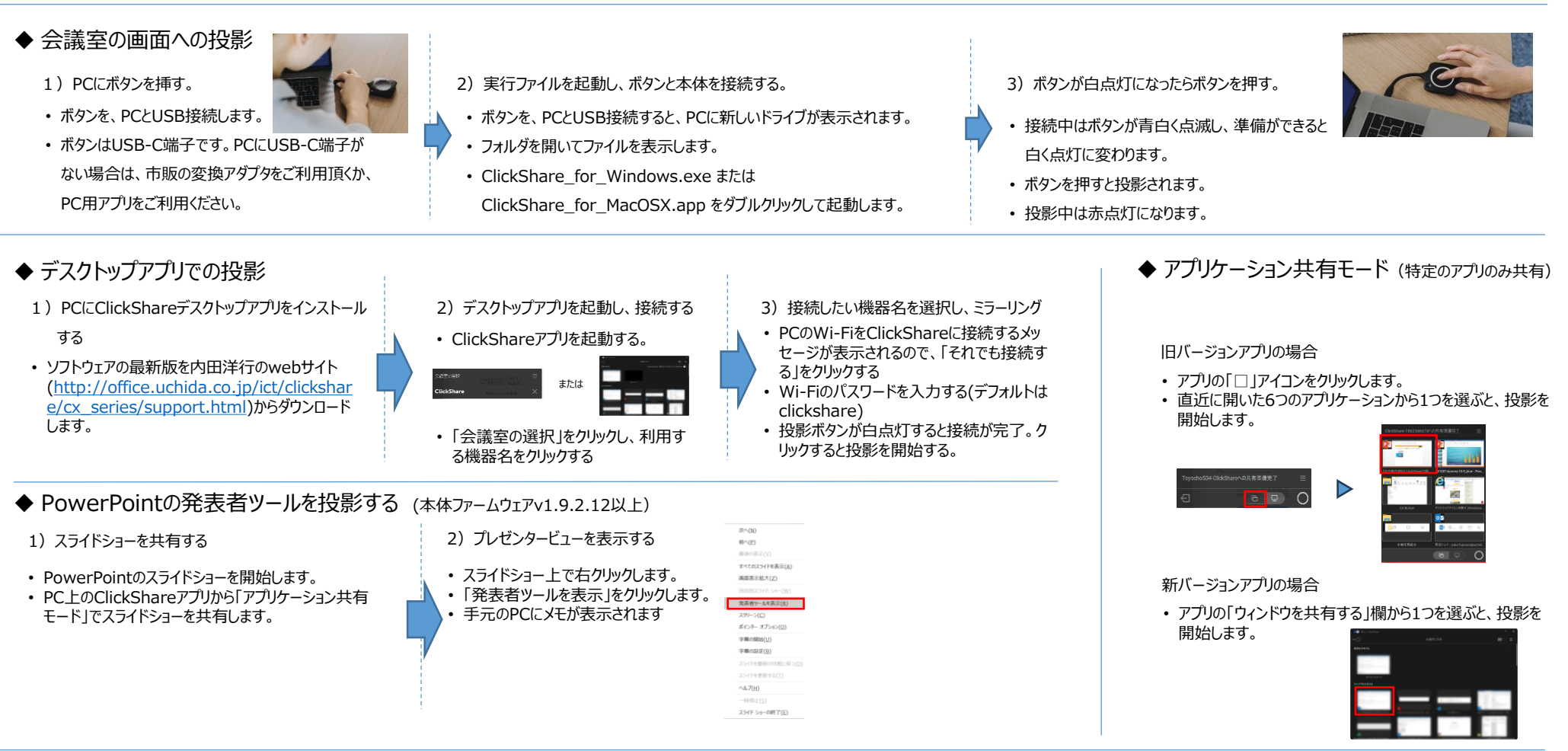

## ◆ Web会議の利用: リモート参加者に会議室の画面を共有する

- 1) 部屋のディスプレイの表示をクリック
- Web会議を接続した状態でClickShareアプリ を表示し、「部屋のディスプレイを表示」をクリック してください。

| Menu 📃 |              |
|--------|--------------|
|        | 拡張デスクトップ     |
|        | 部屋のディスプレイの表示 |
|        | バージョン情報      |
|        | 終了           |
|        |              |

- 2)部屋のディスプレイが起動する。
- 自分のPC上で、「部屋のディスプレイ」 ウインドウが起動します。

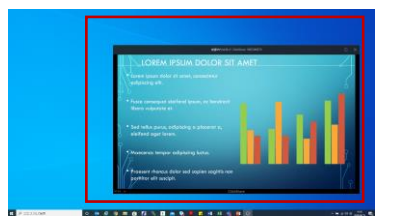

- 3) web会議で資料共有する
- web会議の「資料共有」から、「部屋のディ スプレイ」を選択して共有してください。

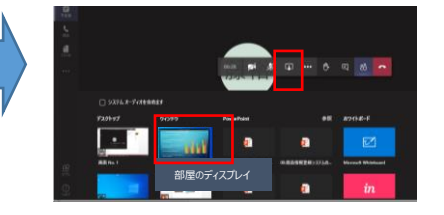

!ご注意!

- PCに部屋のディスプレイを表示している時に投影を行う と、下記のように合わせ鏡の現象が発生します。
- 「部屋のディスプレイ」機能を利用する方が投影する場合は、上記「アプリケーション共有モード」を使用してください。。

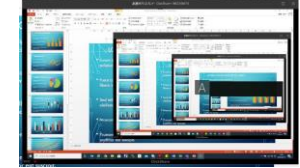